## **BROTHER'S KEEPER**

Windows, ver. 6.2.35 (2. febr. 2007)

## INSTALLERING

| 1)                     | Sæt cd i E-drevet (eller andet drev, som kan køre cd-rom)<br>I Windows vælges Filer (evt. Start), Run (evt. Kør) og skriv i det<br>fremkomne felt> E:\bksetup6.exe                                                                                                    |                                                                                                    |
|------------------------|----------------------------------------------------------------------------------------------------|----------------------------------------------------------------------------------------------------|
|                        | (Eller find exe-filen via 'Gennemse')                                                                                                    | Klik OK                                                                                                    |
| 2)                     | Select language> dansk                                                                                                    | Klik OK                                                                                                    |
| 3)                     | Velkommen                                                                                                    | Klik Næste                                                                                                    |
| 4)                     | Vælg programbibliotek. Her foreslås "C:\Programm<br>Ved at klikke på "Gennemse" kan andet biblic                                                                                                    | ner\Brother's Keeper 6".<br>otek vælges, hvis man vil<br>Klik Næste                                                                                                    |
| 5)                     | Vælg Programstyringsgruppe. Her foreslås "Brothe<br>man kan naturligvis selv vælge andet                                                                                                    | er's Keeper 6", men<br>Klik Næste                                                                                                    |
| 6)                     | 6) Vælg sprog. Her kan vælges et eller flere sprog. Her vælger man i det<br>mindste dansk (selv har jeg kryds ved både engelsk og dansk)<br>Klik Next                                                                                                    |                                                                                                    |
| 7)                     |                                                                                                    |                                                                                                    |
| ,                      | (installation (installation)                                                                                                    | Klik Næste                                                                                                    |
| 8)                     | (installation<br>(installationen starter og kører ca.1 min.)<br>Når installationen er gennemført                                                                                                    | Klik Næste<br>Klik Afslut                                                                                                    |
| 8)<br>9)               | <ul> <li>Start installation<br/>(installationen starter og kører ca.1 min.)</li> <li>Når installationen er gennemført</li> <li>Aktivér programmet i Windows ved at dobbeltklikk<br/>ikon på skrivebordet.</li> </ul>                                                                                                    | Klik Næste<br>Klik Afslut<br>e Brother's Keeper-                                                                                                    |
| 8)<br>9)<br>10)        | <ul> <li>Start Installation<br/>(installationen starter og kører ca.1 min.)</li> <li>Når installationen er gennemført</li> <li>Aktivér programmet i Windows ved at dobbeltklikk<br/>ikon på skrivebordet.</li> <li>Sti til datafiler efterlyses/foreslås. Man kan vælge<br/>foreslået, om man vil</li> </ul>                                                                                                    | Klik Næste<br>Klik Afslut<br>e Brother's Keeper-<br>e anden sti end<br>Klik OK                                                                                            |
| 8)<br>9)<br>10)<br>11) | <ul> <li>Start Installation<br/>(installationen starter og kører ca.1 min.)</li> <li>Når installationen er gennemført</li> <li>Aktivér programmet i Windows ved at dobbeltklikk<br/>ikon på skrivebordet.</li> <li>Sti til datafiler efterlyses/foreslås. Man kan vælge<br/>foreslået, om man vil</li> <li>Er skærmtekster på engelsk i Brothers Keeper, s<br/>menuen for oven, og i denne vælger du så "C<br/>den dansksprogede udgave. Eller klik direkte<br/>På startskærmen til BK.<br/>De fleste steder kan man i programmer få hjæ<br/>tasten.</li> </ul> | Klik Næste<br>Klik Afslut<br>e Brother's Keeper-<br>e anden sti end<br>Klik OK<br>å vælg "Help" i<br>hange Language" og<br>på knappen 'Dansk'<br>elp ved at trykke på F1- |

Et par enkelte udskrifter kan ikke benyttes i denne uregistrerede shareware-udgave.